## Instrukcja złożenia wniosku o przerwę w spłacie rat kapitałowych kredytu w związku z zagrożeniem epidemicznym wywołanym wirusem SARS-CoV-2 za pośrednictwem bankowości elektronicznej eCorpoNet

Proszę o pobranie, uzupełnienie i zapisanie wniosku znajdującego się pod adresem https://www.bsostrowmaz.pl/\_\_data/assets/pdf\_file/0010/371269/WNIOSEK-O-PROLONGATe-SPIATY-RAT-KREDYToW-KLIENToW-INSTYTUCJONALNYCH.pdf. Można to zrobić darmowym programem Adobe Acrobat Reader DC, bądź innym edytorem PDF. Po Uzupełnieniu pliku należy go zapisać.

## Aplikacja eCorpoNet

1. Po zalogowaniu do aplikacji eCorpoNet należy wybrać Menu **Profil**, następnie **Złóż** wniosek.

| Rachunki                              | Lista rachunkóv | 8                        |            |         |          |                |          |  |  |
|---------------------------------------|-----------------|--------------------------|------------|---------|----------|----------------|----------|--|--|
| Operacje                              | Lista rachunkó  | w                        |            |         |          |                |          |  |  |
| Tabele pomocnicze                     | Ann Bieżace 🏼   | Historia 🔵 Edvtui nazwe  | 🛛 📥 Wydruk | Eksport | 🔍 Szukai | Zaznacz        | z obroty |  |  |
| Profil                                |                 |                          |            |         |          |                | S2       |  |  |
| 制                                     | Numer rachunku  |                          |            |         |          | Nazwa rachunku |          |  |  |
| Wybierz fir <u>m</u> ę                |                 |                          | Ope        | n       |          |                | ×        |  |  |
| Ŷ                                     | Look In:        | nioski                   |            |         | •        | J 🚯 🗸          | <b>I</b> |  |  |
| Zmień <u>h</u> asło                   | FOF Wakacje_Kr  | dytowe BS.pdf            |            |         |          |                |          |  |  |
|                                       |                 |                          |            |         |          |                |          |  |  |
| Kolejność rachunków                   |                 |                          |            |         |          |                |          |  |  |
| ÷                                     |                 |                          |            |         |          |                |          |  |  |
| Opcje logowania                       |                 |                          |            |         |          |                |          |  |  |
| i i i i i i i i i i i i i i i i i i i |                 |                          |            |         |          |                |          |  |  |
| Rachunki CAF                          |                 |                          |            |         |          |                |          |  |  |
| 100 m                                 | File Name:      | Vakacje_Kredytowe BS.pdf |            |         |          |                |          |  |  |
| Złóż wniosek                          | Files of Type:  | DF (*.pdf)               |            |         |          |                | -        |  |  |
| Komunikaty                            |                 |                          |            |         |          | Open           | Cancel   |  |  |

Wyświetli się okno dialogowe, w którym należy wskazać lokalizację wniosku.

Podczas przekazywania wniosku system poprosi o autoryzowanie dyspozycji np. hasłem sms lub inna formą podpisu.

| Autoryzacja SMS                                                                  | ×      |
|----------------------------------------------------------------------------------|--------|
| Potwierdzenie złożenia wniosku: C:\Users\rk1\Downloads\Wnioski\Wakacje_Kredytowe | BS.pdf |
| Wprowadź hasło operacji nr 3 z dnia 2020-03-23:                                  |        |
| V OK Anuluj                                                                      |        |

2. Poprawność przesłania pliku zostanie potwierdzona komunikatem który należy zatwierdzić.

| O | peracja zakończona poprawnie      | ×  |
|---|-----------------------------------|----|
| i | Złożenie wniosku wykonana poprawn | ie |
|   | ОК                                |    |

3. Po rozpatrzeniu wniosku w zostanie przygotowany dokument, który pojawi się w momencie logowania do systemu. Aby wyświetlić decyzje należy kliknąć na nazwę pliku, w tym przypadku "decyzja". Akceptacja warunków wymagała będzie użycia hasła jednorazowego.